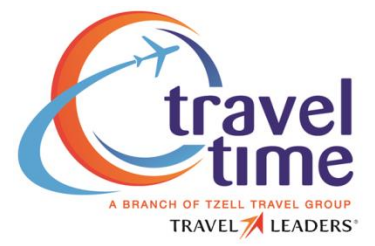

## How to gain access to Concur on your mobile device

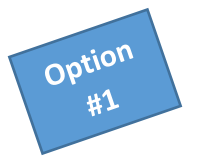

1. Search "Concur Mobile" in your mobile device's app store

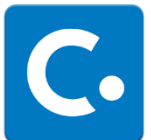

- 2. Download and install
- 3. Log into Concur Mobile with the same credentials you use for the desktop version
- 1. Log into Concur on your desktop/laptop
  - 2. Click on Profile/Profile Settings

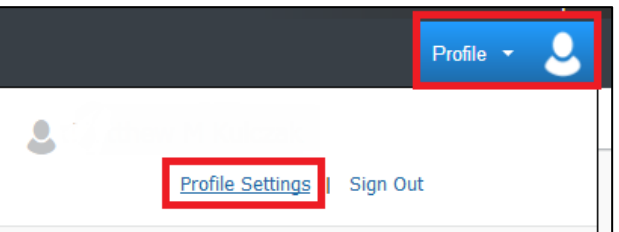

3. Click on Concur Mobile Registration at top of screen

|                                             |                                                                                             | Administratio | on <del>v</del> I | Help 👻 |
|---------------------------------------------|---------------------------------------------------------------------------------------------|---------------|-------------------|--------|
| C. CONCUR Travel                            | Reporting - App Center                                                                      | •             | Profile 🔻         | 2      |
| Profile Personal Informati                  | ion Change Password System Settings Concur Mobile Registration Travel Vacation Reassignment |               |                   |        |
| Your Information Profile Options            |                                                                                             |               |                   |        |
| Personal Information<br>Company Information | Select one of the following to customize your user profile.                                 |               |                   |        |

4. Fill in your email address as requested and click Get Started

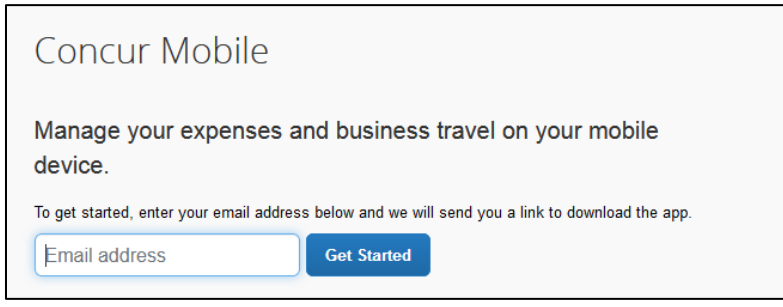

5. You'll notice this message is now displayed:

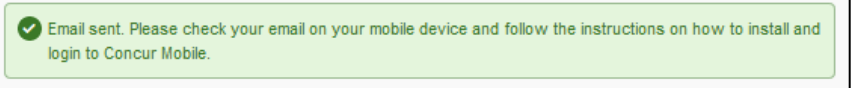

- 6. You'll receive an email from mobileinstructions@concur.com
- 7. Open said email with your mobile device
- 8. Tap the link included with Step 1 within the email
- 9. Select appropriate App Store from the display and install
- 10. Log into Concur Mobile with the same credentials you use for the desktop version

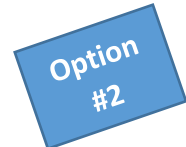